## 宅地建物取引士WEB法定講習 利用ガイダンス【WEB講習】 ~インターネットからの申し込み方法~

## 【更新で宅地建物取引士証の交付を希望する場合】

■有効期限内で宅建士証の更新をしようとする方 (有効期限内に更新できるよう、一定日数以上の有効期限が必要です)

| ※現在ご覧いただいている |                    | メススメ WEB講習コースご案内                                                                                                    | )       |
|--------------|--------------------|----------------------------------------------------------------------------------------------------|---------|
| ページ          |                    |                                                                                                    |         |
|              |                    | ※ 受講のお申込は以下のボタンより、受講申込ページに進み、利用規約や利用条件、 免責<br>事項をご確認のうえ、「WEB講習受講申込み」を選択し、申込フォームに進んで下さい。<br>受講申込ページへ進む                                                                                                    | ➡ 押下します |
|              | 1.講習形態             | 講習テキスト及びWEB上の講義動画の視聴による方法にて受講します。<br>講習の修了には、受講期間内にすべての講義動画を視聴し、効果測定(○×式30間)」に合格(7割以上の正答)する必要が<br>あります。<br>受講期間内に講習の修了ができない場合には、更新・新宅建士証の交付はできません。<br>※講義動画の視聴に要する時間は、座学講習の講習時間と基本的に同じです                                                                                                    |         |
|              | 2 受講・更新            | <u>講習科目・時間はこちら</u><br><b>講習費用</b><br>12.000円                                                                                                    |         |
|              | に要する費用             | 新客連士証交付に係る費用 4,500円                                                                                                    |         |
|              | 3.受講期間             | 受講期間は受講開始日より4週間です。<br>受講開始日は受講可能な直近のものが自動的に選択されます。ご自身では選択できません。<br>※受講期間については、申込手続き完了後に送付される受講案内メール及び教材に同封の「受講案内書」に記載されてい<br>ます。                                                                                                    |         |
|              | 4.受講申込・<br>受講料支払方法 | 受講・新宅建士証の交付に必要な情報(氏名、住所、メールアドレス、宅建士情報等)を画面上で入力いただいたあと、クレジットカード(即時決済)か、コンビニエンス・ストアで3日以内に支払いください。<br>いずれの場合も、決済に関し受講者の方の費用負担はございません。                                                                                                    |         |
|              | 5.受講方法             | 受講申込手続きが完了すると、受講開始日の約1週間前に受講に関する案内メールが申込時に登録したメールアドレス宛<br>に送信されるともに、受講開始日の数日前に教材が登録住所へ送付されます(窓口引取り希望者を除く)。<br>教材に同封されている『受講案内書』に、講習受講には講習ページURLや講習ページへのログインに必要なID・パスワー<br>ド・認証番号が記載されています。<br>講習ページにログインして、講義動画をすべて視聴し、効果測定に合格してください。効果測定に合格すると新宅建士証<br>の交付申請に進むことができます。<br>なお、効果測定は合格するまで何度でも挑戦することが可能です。 |         |
|              | 6.新宅建士証の交付         | 新宅建士証の交付申請は、効果測定終了後にそのままWEB上で交付申請を行うことができます。<br>交付申請の際に「新宅建士証引換票」をプリントアウト後、指定の期間・方法にて受領してください。                                                                                                    |         |

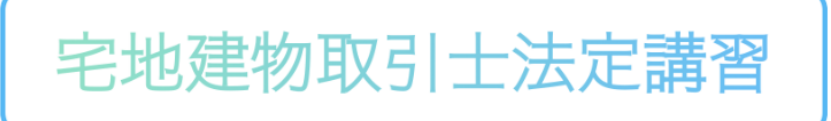

#### ○○県宅地建物取引業協会

## 宅地建物取引士法定講習申込

## 利用規約、利用条件、免責事項を ご確認ください

利用規約

#### 利用規約

この利用規約(以下、「本規約」という。)は、当宅地建物取引業協会(以下、「本会」という。)がウェブサイト上で提供する宅地建物取引土法定WEB講習 (以下、「本講習」という。)の利用条件等を定めるものです。受講者の皆さま(以下、「受講者」という。)には、本規約に従って、本講習を利用していただ くこととなります。

#### 第1条(適用)

1. 本規約は、受講者と本会との間の本講習の利用に関わる一切の関係に適用されるものとします。

2. 本会は本講習に関し、本規約のほか、受講にあたってのレール等別途の定めをすることがあります。本規約の定めとその別途の定めの内容が抵触する場合には、抵触する部分については別途の定めが優先するものとします。

#### 利用条件

| 利用条件                                                                                                    | Î |
|----------------------------------------------------------------------------------------------------|---|
| WEB法定講習の受講環境など利用に関する条件は、以下のとおりです。                                                                                                    |   |
| <ol> <li>1. 宅地建物取引士として登録されている都道府県(お持ちの宅地建物取引士証の発行都道府県(知事))が、当宅地建物取引業協会の所在する都道府県と同<br/>であること</li> </ol>                                                                                                    | U |
| ※例:宅地建物取引士として埼玉県(知事)に登録されている方(お手持ちの宅地建物取引士証は埼玉県知事が発行している場合)は、WEB講師の受講は、(お住まい・勤務先の都道<br>県にかかわらず)埼玉県宅建協会が実施・提供する講師を受講していただくことになります。<br>※異なる場合は、WEB講師の有紙について、お持ちの宅地連物取引士証の発行都道府県の「宅建協会」にお問い合わせください。<br>※新規に宅地建物取引士証の交付を希望される場合は、WEBによる受講中込みはできません。受講中込みは、宅建協会の窓口にで受け付けています。 | Ŧ |
| 2. 宅地建物取引士証の記載・登録事項に変更がないこと                                                                                                    | - |

- 本会は本講習に関し、本規約のほか、受講にあたってのルール等別途の定めをすることがあります。本規約の定めとその別途の定めの内容が抵触する場合には、抵触する部分については別途の定めが優先するものとします。

#### 利用条件

### 利用条件 WEB法定講習の受講環境など利用に関する条件は、以下のとおりです。 1. 宅地建物取引士として登録されている都道府県(お持ちの宅地建物取引土証の発行都道府県(知事))が、当宅地建物取引業協会の所在する都道府県と同じ であること ※例:宅地理物取引土として埼玉県(知事)に登録されている方(お手持ちの宅地建物取引土証は埼玉県知事が発行している場合)は、WEB講問の受講は、(お住まい・勤務先の都道府 県にかからず)埼玉県宅建協会が実施・提供する講習を受講していただくことになります。 ※異なる場合は、WEB講問の特無について、お持ちの宅地建物取引土証の発行都道府県の「宅建協会」にお問い合わせください。 ※新見に宅地建物取引土証の交付を希望される場合は、WEBによる受講中込みはできません。受講中込みは、宅建協会の窓口にて受け付けています。 2. 宅地建物取引土証の記載・登録事項に変更がないこと

## 免責事項

# 免責事項 1. 本講習に事実上又は法律上の瑕疵(安全性、信頼性、正確性、有効性、特定の目的への達合性、セキュリティなどに関する欠陥、エラーやバグ、権利侵害などを含む。)がないことを保証するものではありません。 2. 本講習においては、受講申込みをされた方(以下、「受講者」という。)に通知することなく、本講習の内容を変更し又は本講習の提供を中止することができるものとします。 3. 本講習の受講に関し、受講者には利用規約を遵守していただきますが、本宅建協会(以下、「本会」という。)が必要と判断する場合には、受講者に通知することなく利用規約を変更することができるものとします。その変更後、本講習の利用を開始した場合には、当該受講者は変更後の規約に同意したものとみなします。 4. 本講習の利用によって取得する個人情報については、法令の規定に従い適切に取り扱うものとします。

- 5. 受講者との通知又は連絡は、本会の定める方法によって行うものとし、受講者から本会が指定する方法に従った変更届出がない限り、受講申込み時に入力または記載されている連絡せがたかたまた。その時に発生する認識したたのとれた
- たは記載されている連絡先が有効なものとみなして当該連絡先へ通知又は連絡を行います。これらの通知又は連絡は、発信時に受講者へ到達したものとみな

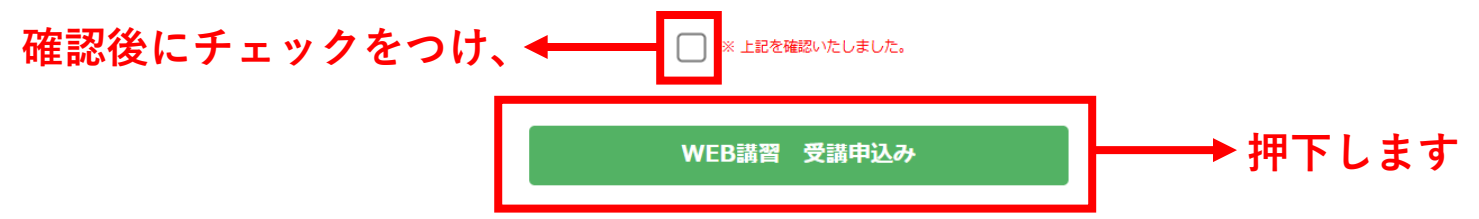

<u>特定商取引法による表示</u> <u>個人情報保護方針</u> Copyright(C)ZENTAKUREN. All Rights Reserved

## OO県宅地建物取引業協会

## 宅地建物取引士法定講習申込

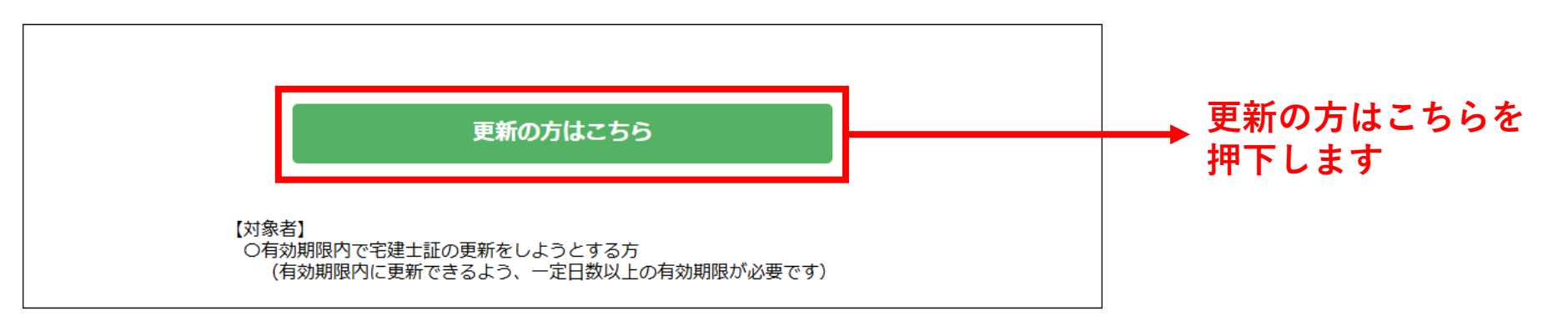

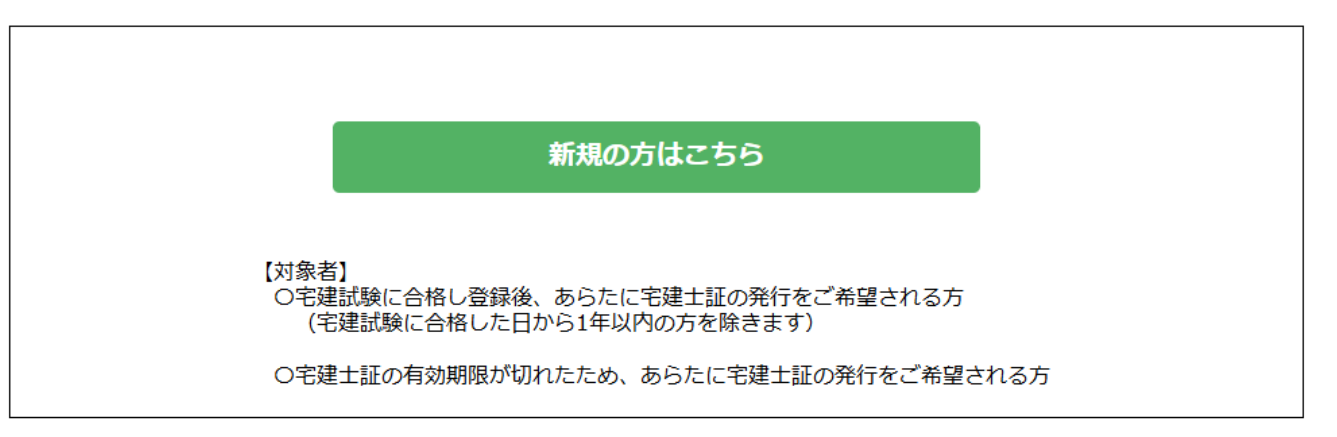

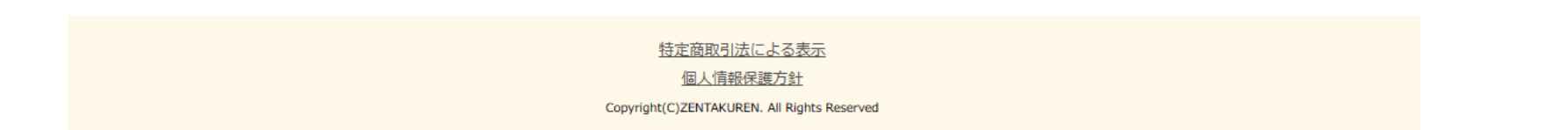

## WEB講習 受講資格確認画面

#### 宅地建物取引士資格の登録都道府県はどこですか?

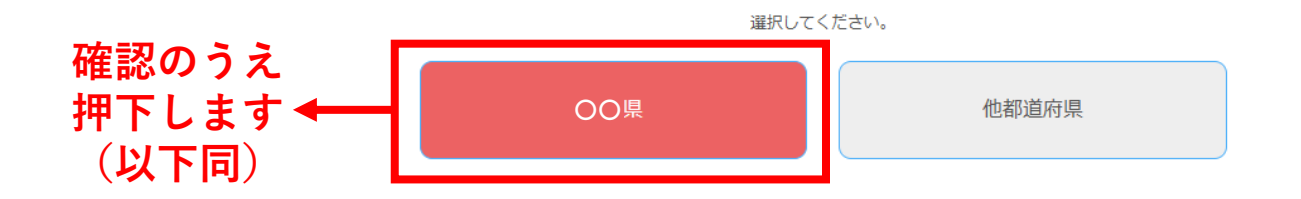

#### 宅地建物取引士証が手元にありますか?

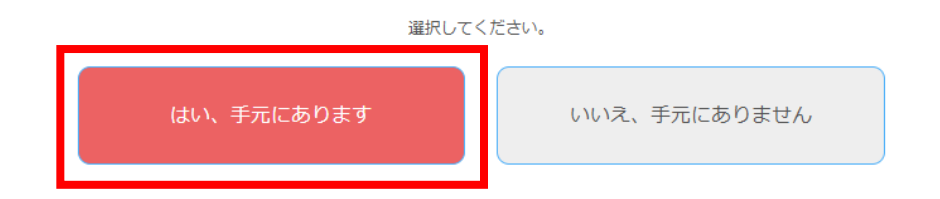

#### 宅地建物取引士証の記載事項・資格登録事項に変更はありませんか?

※宅地建物取引士の資格登録者は、氏名、住所、本籍、従事先に変更があった場合は、遅滞なく、宅地建物取引 士登録上の都道府県に変更登録申請をしなければなりません(宅建業法第20条)。従事先の変更には、従事先 の商号・名称変更、免許換えを含みます。

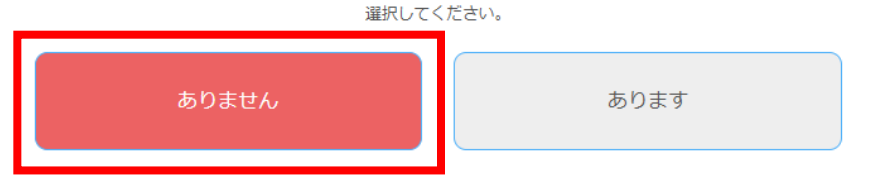

## 宅地建物取引士証の有効期限は?

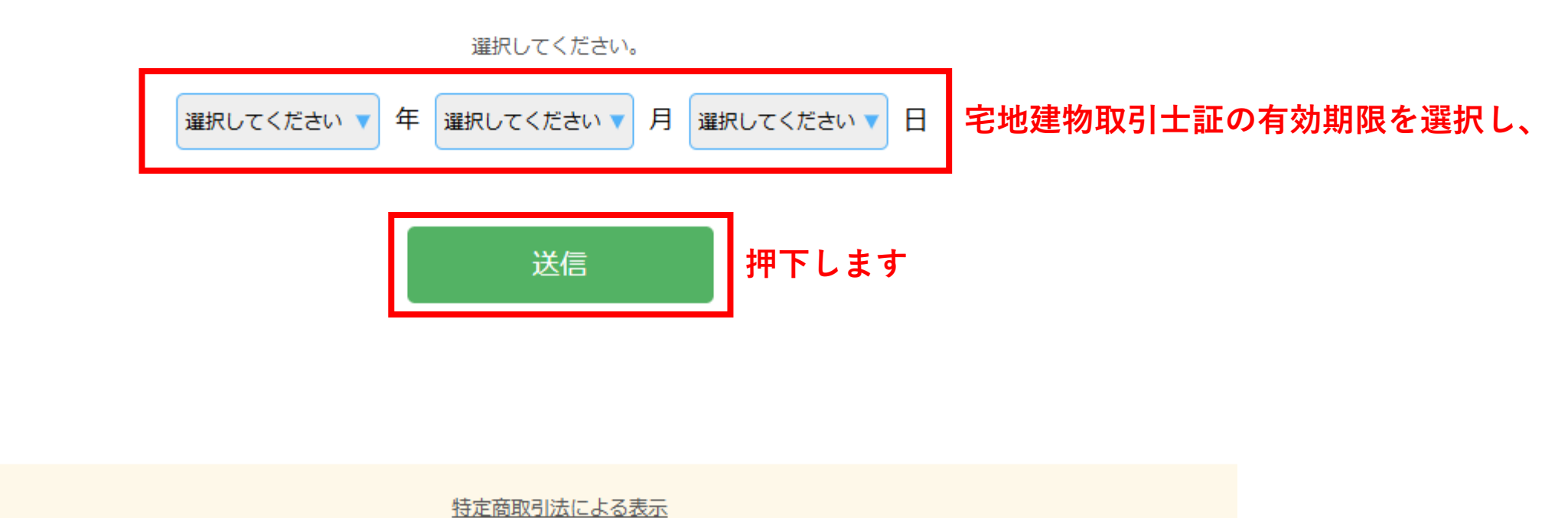

個人情報保護方針

Copyright(C)ZENTAKUREN. All Rights Reserved

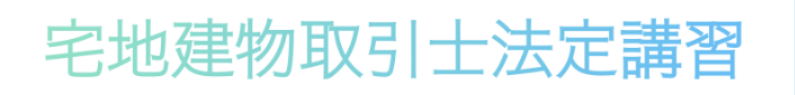

## WEB講習受講申込ページ

#### Web講習受講の申し込みが可能です。

受講の申込にはメールアドレスが必要となります。 下記にメールアドレスを入力して「送信」ボタンを押してください。 入力したメールアドレスに申し込み画面のURLとログイン情報が届きます。 ※10分以内にメールが届かない場合には、迷惑メールフォルダ等をご確認下さい。 それでも届いていない場合には、別のメールアドレスをご登録下さい。

## ※メールアドレスは本講習終了まで使用します。 途中で変更はできませんのでご注意ください

※登録するメールアドレスは、受講完了まで使用します。 変更はできませんので、受講完了まで使用可能なアドレスを指定してください。 必ず受講申込者ご自身個人専用のメールアドレスで登録してください。共用アドレス不可。

30分以内にログインいただき、申込を完了してください。 ※30分を経過してログインできなくなってしまった場合には、改めて仮登録の手続きを行ってください。

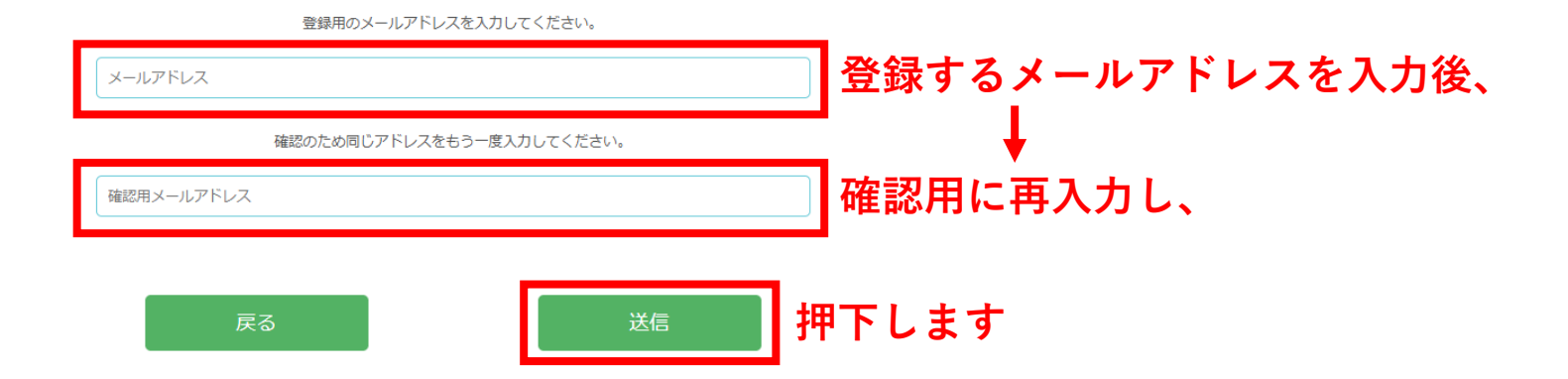

## 申込み

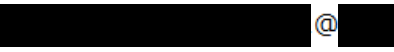

.com にメールを送信しました。記載されているURLより本登録にお進みください。

<u>完了</u>

これで仮登録が完了となり、登録したメールアドレスへ 「仮登録完了のお知らせ」が届きます

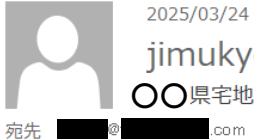

2025/03/24 (月) 11:02 jimukyoku@tkshi-houteiweb.jp 〇〇県宅地建物取引業協会【宅地建物取引土法定講習会(WEB講習)】仮登録完了のお知らせ

このメールは送信専用メールアドレスから配信されております。 返信によるお問い合わせは回答できません。あらかじめご了承ください。

○○県宅地建物取引業協会【宅地建物取引士法定講習会(WEB 講習)】に仮登録いただきありがとうございました。

下記の URL より 30 分以内にログインいただき、申込を完了してください。

※30 分を経過してログインできなくなってしまった場合には、改めて仮登録の手続きを行ってください。

\_\_\_\_\_

| https://takken-houteikoushu.online/join/web_login.html | こちらのURLからログイン画面へ進みます        |
|--------------------------------------------------------|-----------------------------|
| id :@com                                               | ID(登録メールアドレス)とパスワード(5桁の数字)を |
| password : 97814                                       | ご確認ください                     |

ご質問がありましたら、下記までお問い合わせください。

【ログイン出来なかった場合の問い合わせ先】

宅地建物取引士法定講習会事務局

電話 03-6388-0311

【講習内容についてのお問い合わせ先】
 (公社) ○○県宅地建物取引業協会 宅建士法定講習 係
 電話 03-6388-0311
 受付時間 平日 9:00~17:00 (夏季休暇・年末年始を除く)

宅地建物取引士法定講習

## WEB講習受講申込ページ

「仮登録完了のお知らせ」メールが届いたら、 メール内に記載のURLをクリックして 受講申込ページにアクセス後、申込画面へ ログインします ログイン画面

登録したメールアドレスと、メールに記載してあるパスワードを 入力してログインしてください。

30分以内にログインいただき、申込を完了してください。 ※30分を経過してログインできなくなってしまった場合には、改めて仮登録の手続きを 行ってください。

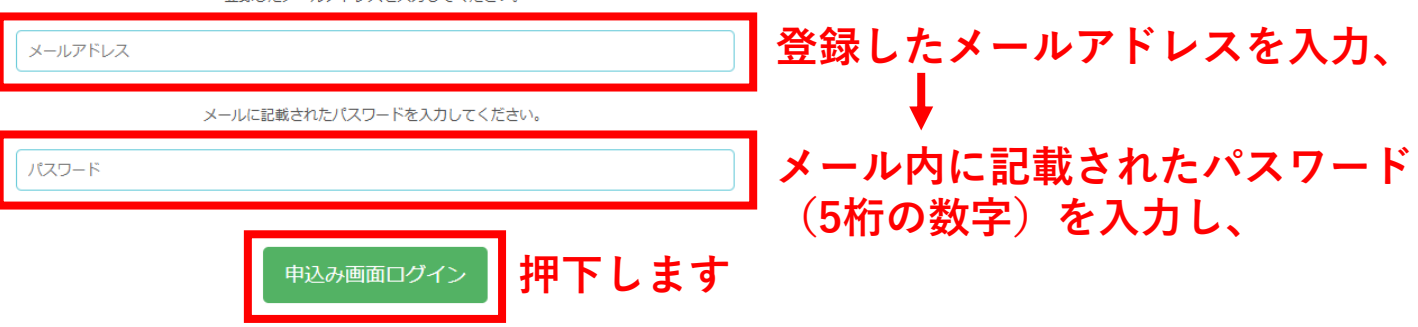

登録したメールアドレスを入力してください。

Copyright(C)ZENTAKUREN. All Rights Reserved

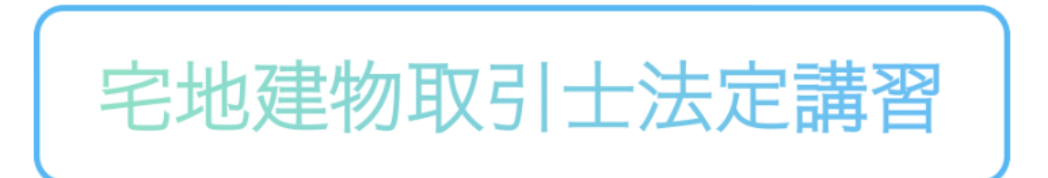

## WEB講習 申込ページ

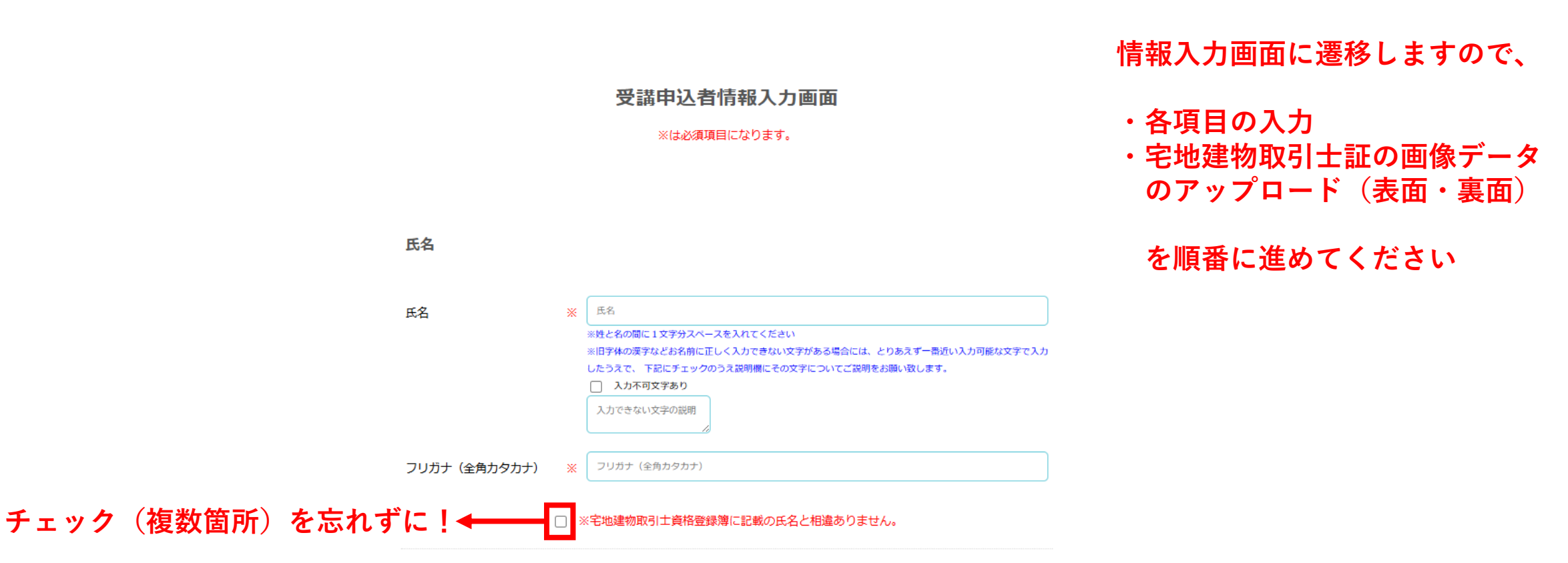

#### 業務に従事している宅地建物取引業者に関する事項

| <ul> <li>従事していない</li> <li>従事している</li> <li>※従事している場合には、従る</li> </ul> | 事先を以下ににご記入下さい。 (必須)        |     |
|---------------------------------------------------------------------|----------------------------|-----|
| 商号又は名称                                                              |                            |     |
| 免許番号                                                                | 選択してください ▼ ( 選択してください ▼ )第 | ) 号 |

✓ ※ 従事の有無及び従事している場合の従事先宅地建物取引業者について登録事項と相違ありません。

#### 宅地建物取引士証情報

裏面

| 宅地建物取引士登録番号 ※   | 選択してください ▼ 第 5<br>* 6桁に満たない場合は、6桁になるまで数字の頭に"0" (ゼロ)をたしてくださ<br>例:123 → 000123 | U |
|-----------------|------------------------------------------------------------------------------|---|
| 有効期限            | 令和7年 (2025年)07月20日                                                           |   |
| 宅地建物取引士証の画像データ( | 表面、裏面)をアップロードしてください。                                                         |   |

(アップロード可能なファイル形式 PNG・JPG・PDF) ※ 画像データは、スマートフォンやデジタルカメラでの写真撮影や、スキャン画像を適切な大きさにトリミングするなどして作成して下さい。

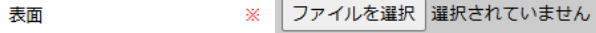

※ ファイルを選択 選択されていません

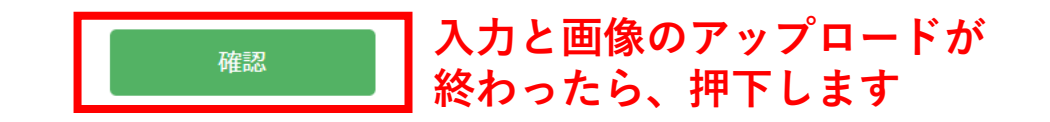

Copyright(C)ZENTAKUREN. All Rights Reserved

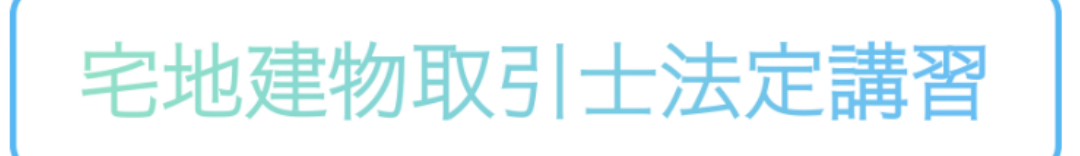

## WEB講習申込ページ

## 受講申込者情報入力画面(確認)

確認ボタンを押下すると 確認画面に遷移しますので、 入力内容とアップロード画像 を確認します

| 氏名           | 0000 0000 |
|--------------|-----------|
| フリガナ(全角カタカナ) | 0000 0000 |
| 住所           |           |
| 郵便番号         | 1710014   |
| 都道府県         | 東京都       |
| 市区町村         | 豊島区       |
| 町名・番地        | 池袋2-38-1  |

業務に従事している宅地建物取引業者に関する事項

従事していない

#### 宅地建物取引士情報

- 宅地建物取引土登録番号 ○○県 県知事 第 343434 号
- 有効期限

令和7年 (2025年)07月20日

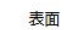

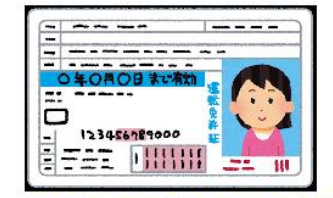

※PDFのバージョン等の関係でサムネイルが表示されない場合があります。

裏面

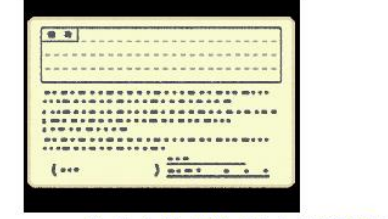

※PDFのバージョン等の関係でサムネイルが表示されない場合があります。

同意チェックをしてください。

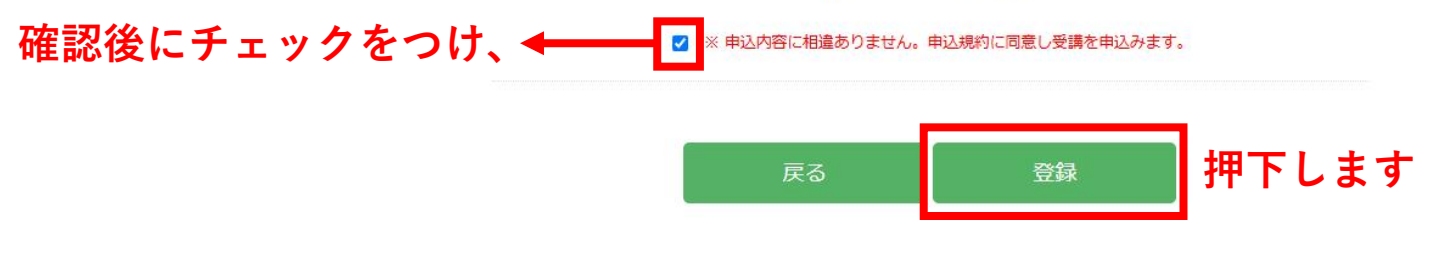

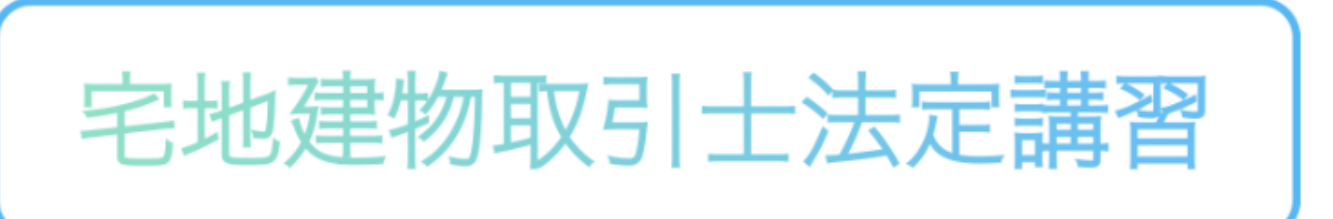

引き続きお支払い手続きを 進めます

まだ申込は完了しておりません、引き続き手続きをしてください。

## お支払い手続き

このまま終了してしまうと、情報が登録されませんので再度入力していただくことになります。 「支払処理をする」ボタンより1時間以内に受講料の支払い手続きを必ず行ってください。

(ご注意ください!) 支払方法でコンビニを選択した場合は、お支払案内のページが表示されますので、 必ずプリントアウトいただくか、画面を保存あるいは書き留めください。【コンビニ支払に必要な確 認番号などが表示されます】 また、支払手続きの過程においても、必ずメールアドレスを入力してください(お支払いに必要な確 認番号などがメールで送られます)。

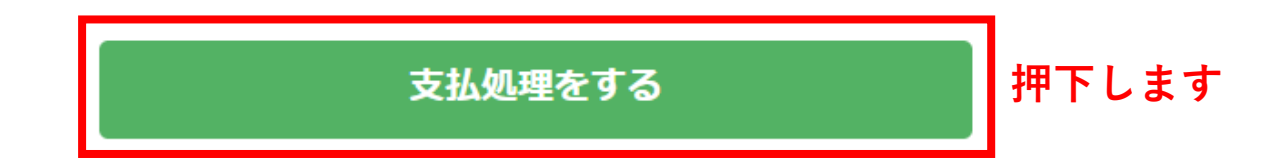

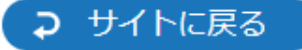

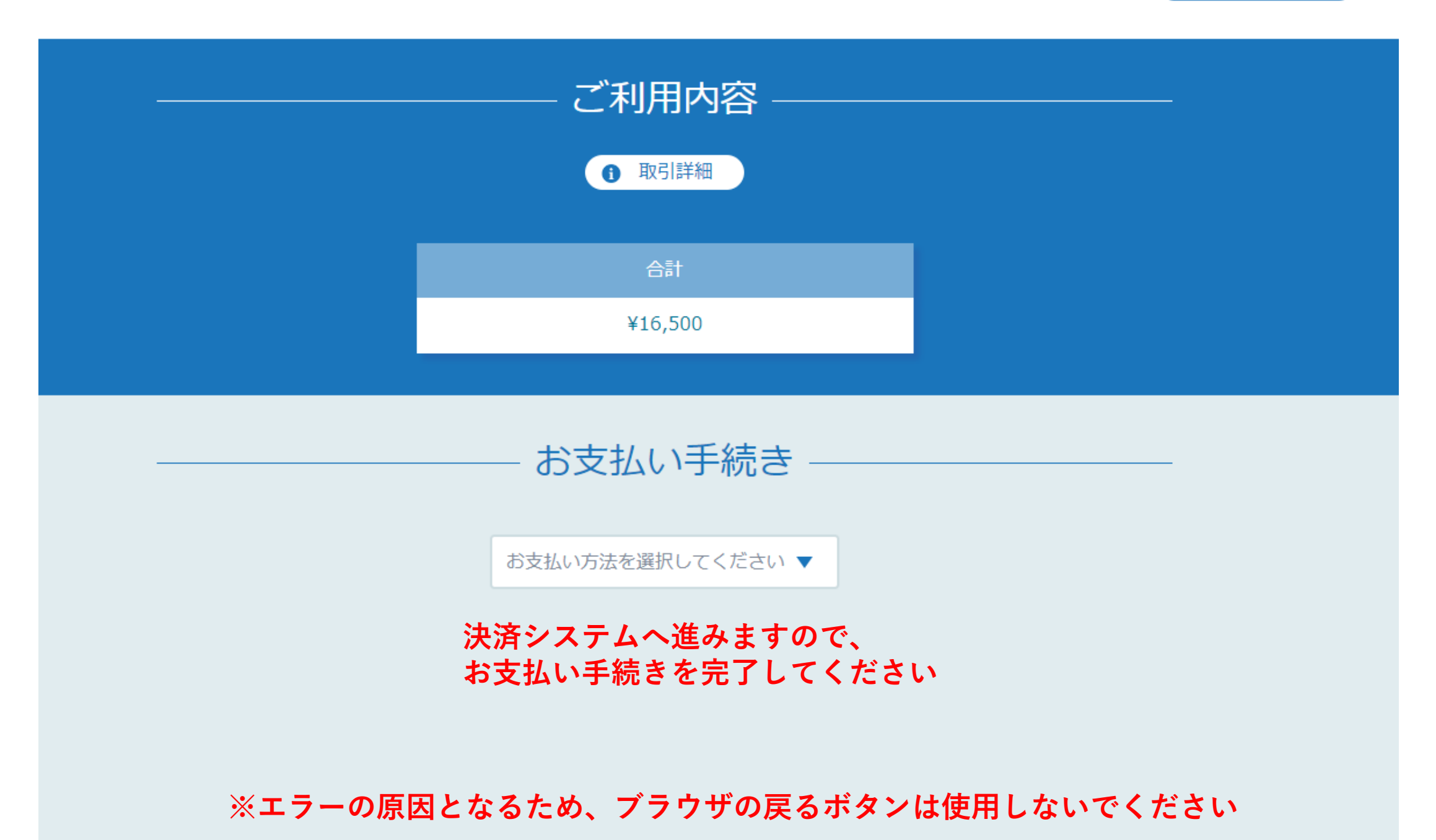

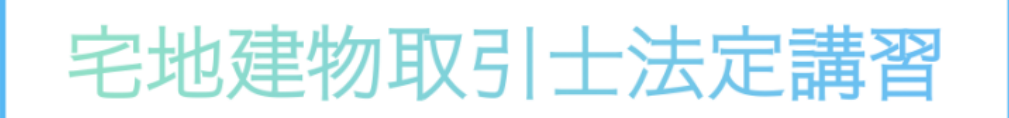

## お支払い手続き完了後、 「受講申込確認票」を出力します

## 受講申込確認票の送付

受講申込確認票をプリントアウトし、顔写真とともに必ず、宅建協会へ送付してください。
※送料は自己負担でお願いします。
受講申込確認票・顔写真が送付されるまでは正式な受講受付となりません。

※顔写真の要件・必要枚数は受講申込確認票に記載されています。

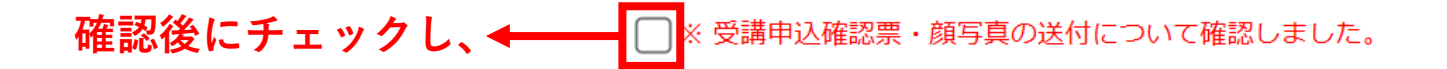

下記の「受講申込確認票」ボタンを押して 申込み確認票をダウンロード・プリントアウトしてください。

受講申込確認票

押下します

#### 宅地建物取引士法定講習(Web講習) インターネット受講申込確認票

| 講習実施団体          | 公益社団法人〇〇県宅地建物取引業協会 |       |          |
|-----------------|--------------------|-------|----------|
| 申込整理番号          | WA010101010        | 申込コース | Web講習    |
| 申込日             | 令和〇年 〇月〇日          | 支払方法  | コンビニ     |
| 氏名              | 00 00              |       | 口異体字あり   |
| 宅地建物取引士<br>登録番号 | (〇〇) 第000000号      | 有効期限  | 令和〇年〇月〇日 |

| 宅地建物取引士証(写) 貼付欄 |                         |  |  |
|-----------------|-------------------------|--|--|
|                 |                         |  |  |
|                 |                         |  |  |
|                 |                         |  |  |
| 表面              | 裏面                      |  |  |
| ※コピーを貼付してください   | ※記載がない場合でもコピーを貼付してください。 |  |  |
|                 |                         |  |  |
| 目の目的である。        | 本                       |  |  |
|                 | T                       |  |  |

「受講申込確認票」(PDF・A4) を出力し、内容を確認のうえ所定枚 数の顔写真を同封し、 お申込み先の都道府県宅建協会まで 速やかに郵送してください

#### 【申込にあたっての確認事項】

 ・受講料支払後、①宅建協会法定講習会受講申込書・②本確認票・③顔写真3枚を 速やかに下記、送付先まで「追跡確認」が出来る方法で郵送してください。
 (※郵送にかかる費用は自身でご負担願います。)
 ※コンビニ払いの場合には、レシート(領収書)の写しを必ず本票裏面に貼付してください。
 ・受講申込書・本確認票・顔写真が送付されるまでは、正式な受講受付とはなりません。
 【顔写真の要件】 カラー縦3cm×横2.4cm、申請から6ヶ月以内に撮影したもの (無帽、正面、上半身、無背景の写真(運転免許証の写真に進じる)とし、ポラロイド、光沢紙 でないもの、不鮮明なもの、劣化の可能性のあるものは不可) ※写真の裏面に、氏名・撮影日をご記入ください
 ・氏名の漢字について、宅地建物取引士証に使用されている文字(フォント)をシステム上選べず仮の

 氏名の漢字について、宅地建物取引士証に使用されている文字(フォント)をシステム上選べす仮の 文字を入力した場合には、当該漢字に赤マルをつけてください。
 ・宅地建物取引士証の写しを必ず貼付欄に貼付してください。

本確認票・顔写真が、直近分の講習の到着(受付)締切日までに届かない場合や、到着しても書類等に不備があり期 日までに整わない場合には、次回分以降の講習受付となることがあります。その場合、現在の宅地建物取引士証の有 効期限内での更新ができない場合もあります。ご注意ください。

| 到着締切日及び<br>受講開始日の目安 | 直近の講習  | 到着締切日:〇月〇日(火)→ | 〇月〇日(金)受講開始 |
|---------------------|--------|----------------|-------------|
|                     | その次の講習 | 到着締切日:〇月〇日(火)→ | 〇月〇日(金)受講開始 |

〒000-0000 〇〇県〇〇市〇〇1-1-1

| 送付先 | (公社) 〇〇県宅地建物取引業協会      | 法定講習担当 | 係 |
|-----|------------------------|--------|---|
|     | [問合せ電話番号] 000-000-0000 |        |   |

## 受講の流れ、注意事項

## 受講の流れ

#### 1. 講義視聴(WEBページにログイン)

指定された受講開始日になると、受講案内のメールに記載されているURLから講習を受講するWEBページにログイン出来るようになります。

(1)ID等の入力

最初のログイン画面でIDとパスワード、認証番号を入力してください。

①ID:宅建士証登録番号(6桁)
 ②パスワード:生年月日(8桁、西暦)
 ③認証番号:テキストに同封の受講案内書に記載されている番号(5桁)

すべて入力したらログインボタンを押します。

(2)マイページ

講習の受講はマイページから入ります。 マイページには、最初『動画視聴』というボタンのみが表示されています。 動画視聴ページに入ると、視聴しなければならない講義動画が一覧で表示されます。 どの科目のどの講義からでも視聴できます。 各講義はチャプター分けされています。 【注意点】

講習を修了するためには、すべての講義動画の視聴が必要です。

すべてのチャプターを、「最後まで」視聴しないと受講扱いになりません。 ※途中でログアウトすると、はじめから視聴する必要があります。ご注意ください。 ※最後まで視聴するとトップ画面に戻る仕様になっているので、画面が切り変わるまでお待ちください。 ※最初の視聴完了まで、早送り再生はできません。 なお、各チャプターとも、講義動画を最後まで視聴完了すると、動画は途中からの再生や早送りが可能となります。

#### (3) 視聴期間 (受講可能期間)

受講の流れ、注意事項を ご確認ください

# ※Web申込の手続きは以上となります。 後日宅建協会から届くメールの内容を 必ずご確認ください